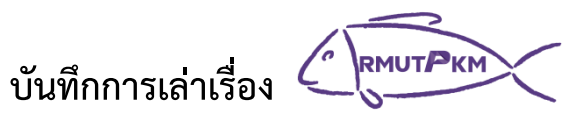

## เรื่อง....การสื่อสารภายในองค์กรด้วย LINE Open Chat.... วันที่ 28 พฤษภาคม 2564 เวลา 13.00 น. ณ กองสื่อสารองค์การ สำนักงานอธิการบดี ชั้น 1 มทร.พระนคร ศูนย์เทเวศร์

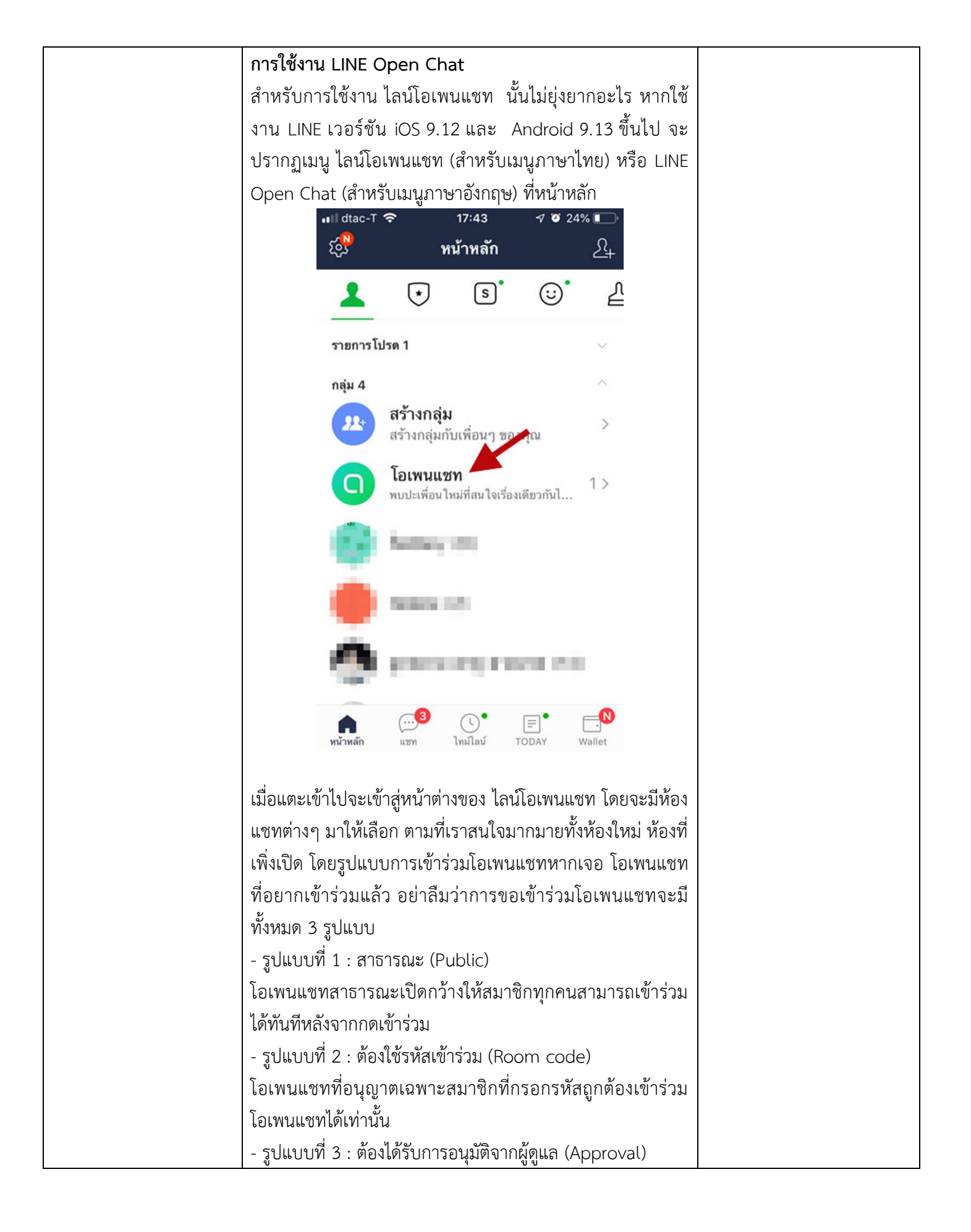

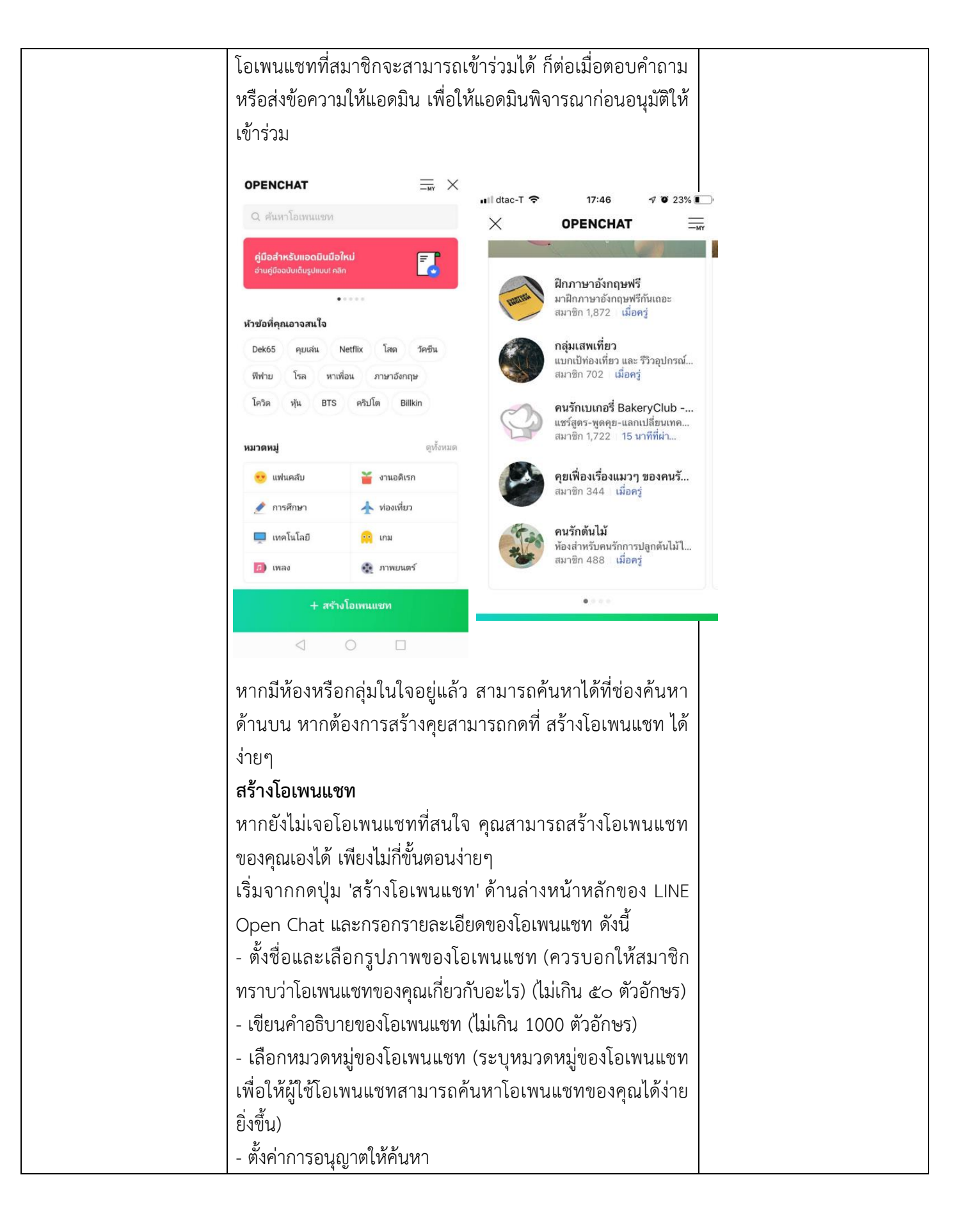

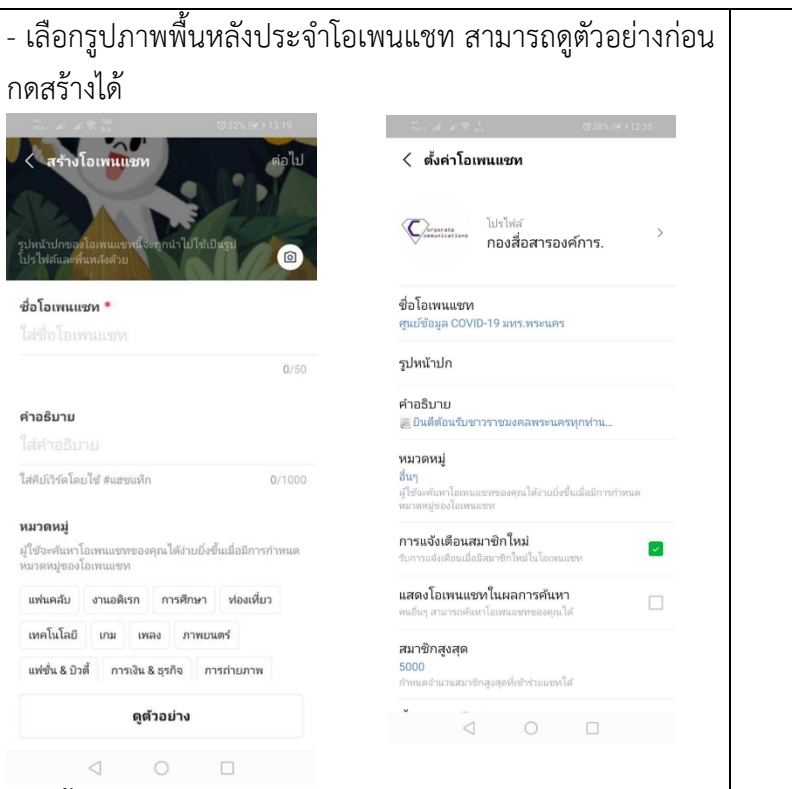

## แต่งตั้งแอดมินร่วม (Co-admin)

หากมีปัญหาเกี่ยวกับการดูแลโอเพนแซทเพียงลำพัง คุณสามารถ แต่งตั้งแอดมินร่วมเพื่อช่วยดูแลสมาชิกและความเรียบร้อยใน โอเพนแซทให้ดียิ่งขึ้น วิธีง่ายๆ เพียงคลิกโปรไฟล์สมาชิกที่คุณจะ แต่งตั้งเป็นแอดมินร่วม แล้วคลิกไอคอน 'มงกุฎ' หรือสามารถให้ สิทธิ์ผู้ดูแลร่วมได้

| < การจัดการสมาชิก                                                                                                    | < สมาชิก(357)        |
|----------------------------------------------------------------------------------------------------|----------------------|
| สมาชิกที่บล็อค                                                                                                    | 🕬 กองสือสารองค์การ.  |
| <b>ໃห້ສີກອີ້ຜູ້ດູແລະ່ວນ</b><br>ໃຫ້ສຳອັມູ້ອຸແລະ່ວນແກ່ສະມາອີກທີ່ຄຸດເຫັວຈກາຮໃຫ້ຮ່ວມກັແອູແລໂລເທນ<br>ແອກ ອຸດແສາມາຮດຫັ້ວທ່າເກີ່ມວກົນຜູ້ອຸແລະ່ວມໃຫ້ທີ່ "ກາຮຈັດກາສສິກສິ" | 💭 กองสื่อสารองค์การ/ |
| <b>โอนสิทธิ์ผู้ดูแล</b><br>หากคณโคนสิทธิ์มัดและองคณให้แก่มัดแลร่วม คณะหกลายเป็น                                                                                  | - mmnsk              |
| <b>ມູ້ດູແລ່</b> ຮ່ວມໂຫມນັດໃ້ແມັດີ                                                                                                    | A.Sattayapanich      |
| ปู้ดูแลร่วม<br>(Commun. กองสื่อสารองค์การ อม                                                                                                    | Aj. Nong             |
| Carra กองสื่อสารองค์การ/ ลม                                                                                                    | anan.t               |
| 💭 กองสื่อสารองศ์การ\ ลบ                                                                                                    | anchalee.m           |
|                                                                                                    | 👔 anchana.k 🌏 🎲      |
|                                                                                                    | Anchulee.w           |
|                                                                                                    | 🅼 Ann วิรัลพัชร      |
|                                                                                                    | anya                 |
|                                                                                                    | Δomehada             |

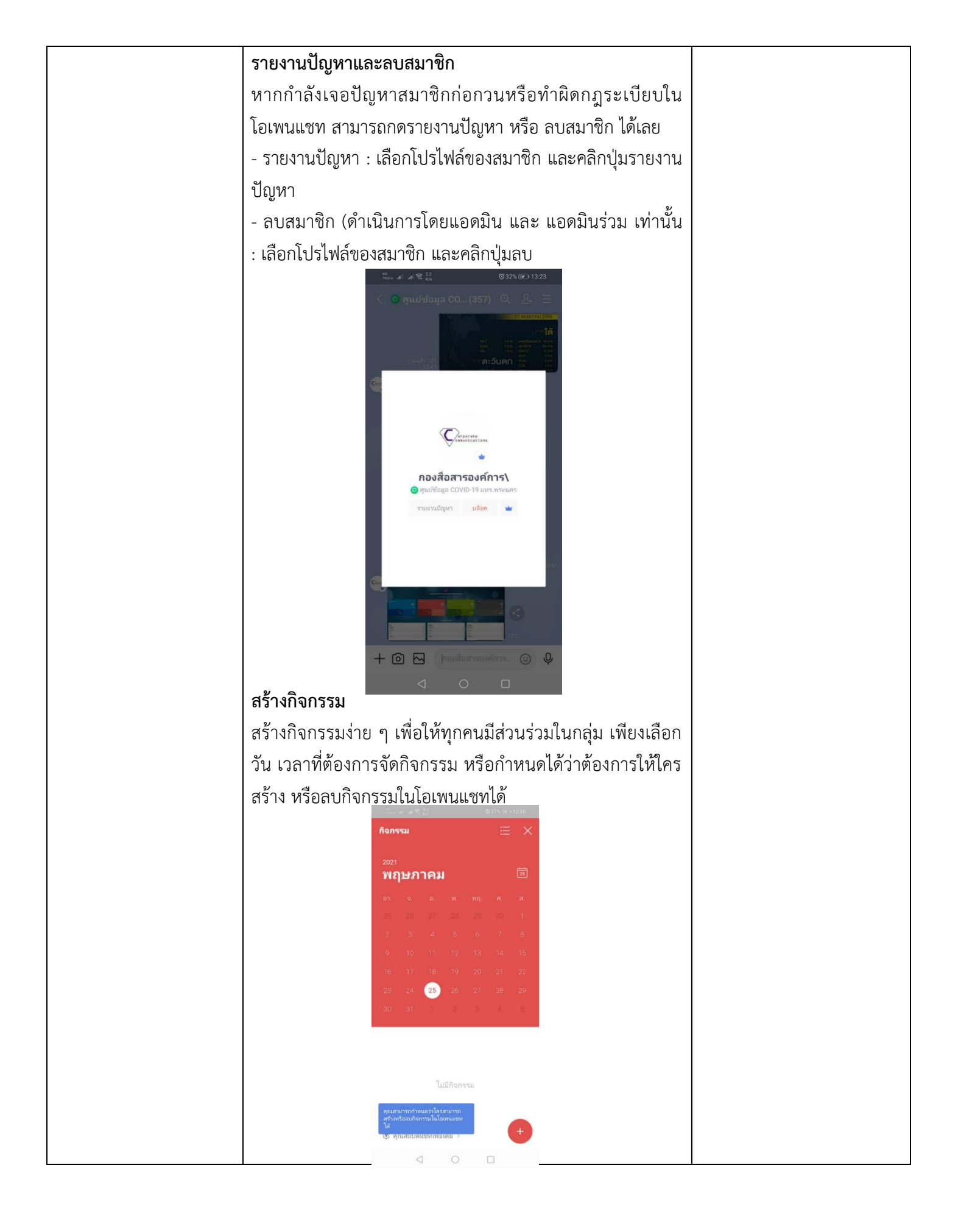

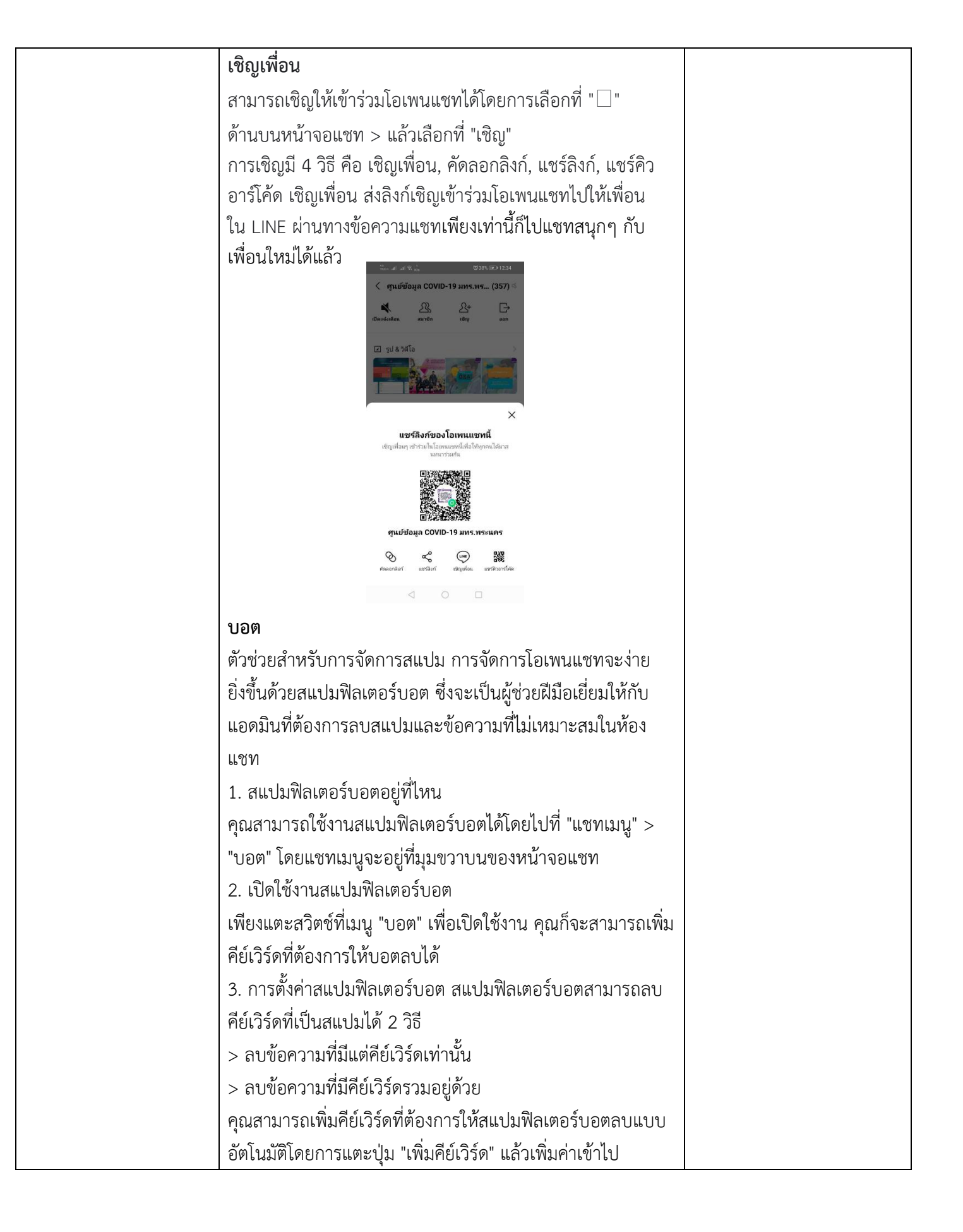

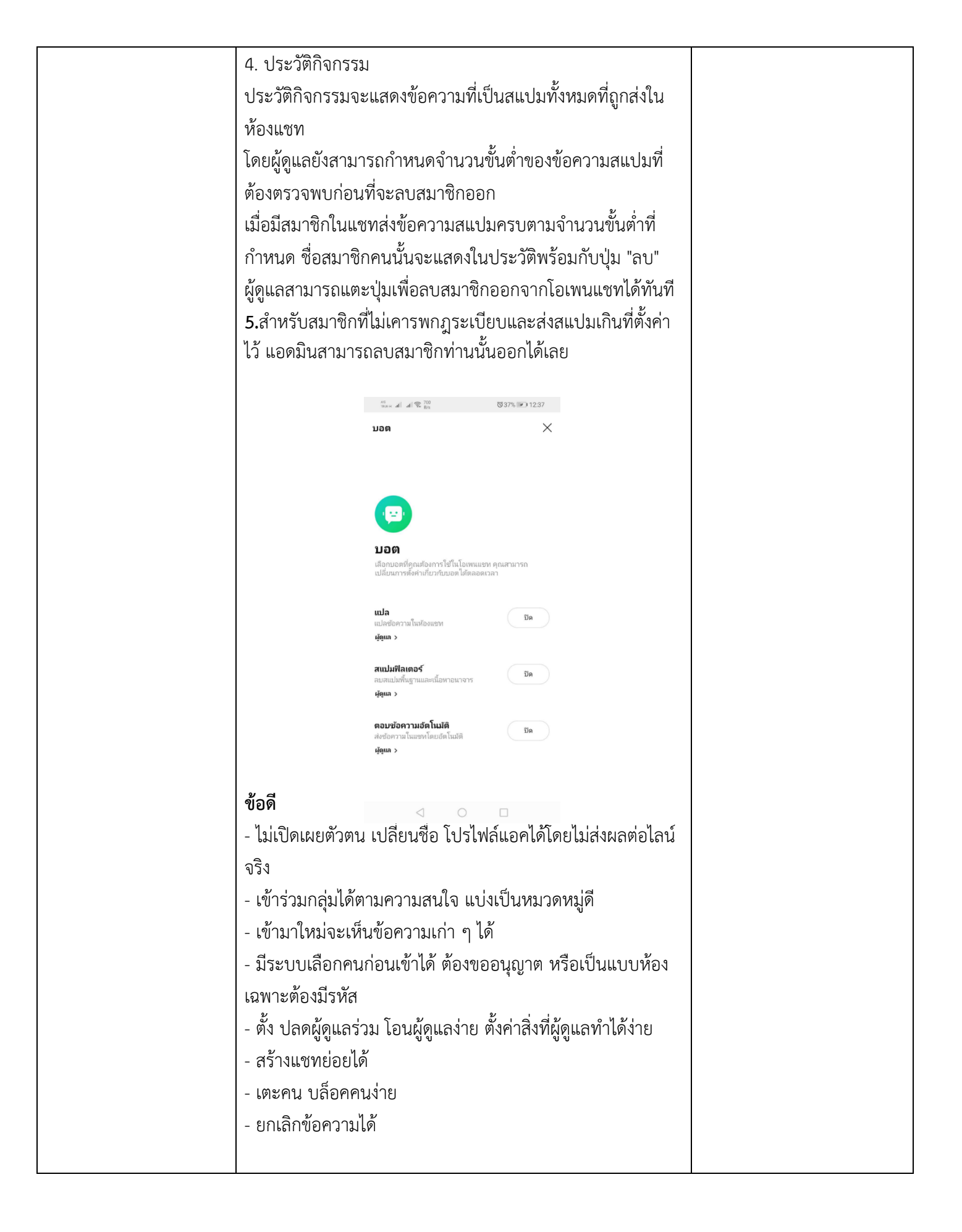

| ข้อเสีย                                                      |  |
|--------------------------------------------------------------|--|
| - อยู่หลายกลุ่ม ข้อความเยอะแล้วอาจรวน เห็นข้อความแต่ส่ง      |  |
| ไม่ได้ ไลน์ปกติคุยได้ปกติ                                    |  |
| - ตั้งแต่เปลี่ยนจาก Square มาเป็น Open Chat ออกจากแชท        |  |
| = ออกจากกลุ่มรวมทั้งหมด                                      |  |
| - ต่างประเทศเล่นไม่ได้                                       |  |
| - โดนรีพอร์ตปล่อยเหลือเกิน หรือเราโดนคนเดียว                 |  |
| - กลุ่มใหญ่ ๆ อาจจะมีพวกขายตัว ขายรูป ส่งรูปโป๊เข้ามาอยู่    |  |
| บ้าง ต้องพึ่งผู้ดูแล ช่วยลบทิ้ง                              |  |
| - ไม่สามารถ Add Line สมาชิกที่อยู่ในกลุ่ม เพื่อคุย Line เป็น |  |
| การส่วนตัวได้                                                |  |
| - ผู้ดูแลสามารถลบข้อความคนอื่นได้ตามสมควร [สำหรับคนที่       |  |
| ไม่ใช่ผู้ดูแล มันอาจเป็นข้อเสีย]                             |  |
| - แชทเดี่ยวไม่ได้                                            |  |
| - การที่ไม่รู้ตัวตนอาจลำบากในการเชื่อใจ ซื้อขาย ผูกมิตร แต่  |  |
| ปกป้องความเป็นส่วนตัวได้ดี                                   |  |
| ผลสัมฤทธิ์                                                   |  |
| จำนวนสมาชิกอยู่ในกลุ่มนี้ศูนย์ข้อมูล COVID-19 มทร.พระนคร     |  |
| (ปัจจุบันวันที่ 25/5/2564 มีจำนวน 357 คน) เป็นบุคลากร สาย    |  |
| วิชาการ และสายสนันสนุน                                       |  |
| ปัจจัยความสำเร็จ                                             |  |
| ในปัจจุบันมีสมาชิกในกลุ่มที่เพิ่มมากขึ้นโดย                  |  |
| 1. สมาชิกได้รับข้อมูลภายในองค์กร และข่าวสารอื่น ๆ ใน         |  |
| ปัจจุบัน                                                     |  |
| 2. เพิ่มช่องทางการสื่อสารภายในหน่วยงาน                       |  |
| 3. มีเครือข่าวภายในองค์กรออนไลน์                             |  |
|                                                              |  |
|                                                              |  |
|                                                              |  |
|                                                              |  |
|                                                              |  |
|                                                              |  |
|                                                              |  |
|                                                              |  |